# HOW TO REGISTER FOR AN ILLINOIS PUBLIC ACCOUNT

# Contents

| How to Register for an Illinois Public Account                      | . 2 |
|---------------------------------------------------------------------|-----|
| Create a New Account                                                | .3  |
| Figure 1: Registration, part 1                                      | .4  |
| Figure 2: Registration, part 2                                      | .5  |
| Figure 3: Confirmation and additional action required               | .6  |
| Figure 4: Verify the email address for your Illinois Public Account | . 7 |
| Figure 5: Account validation successful                             | . 8 |

### HOW TO REGISTER FOR AN ILLINOIS PUBLIC ACCOUNT

### How to Register for an Illinois Public Account

The state of Illinois has implemented public accounts for electronic filing systems. Before using the electronic filing system, each person must register for a public account. To proceed, select the *Create a new account* link.

The URL for the Illinois Public Account website is the following:

#### https://www2.illinois.gov/sites/accounts/Pages/default.aspx

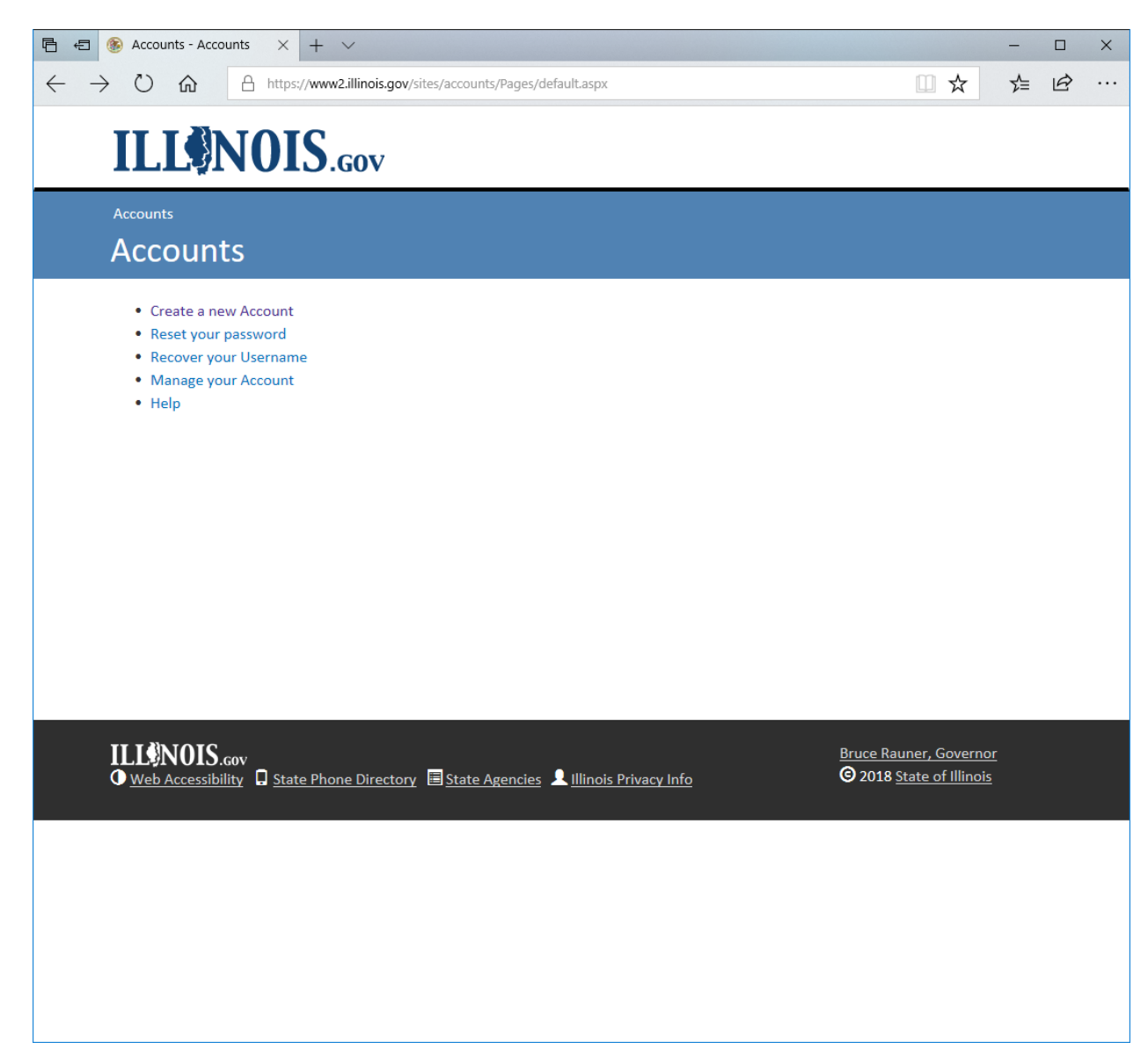

### HOW TO REGISTER FOR AN ILLINOIS PUBLIC ACCOUNT

#### **Create a New Account**

To file on-line, you must create a user name and password. Fill-out the form and click the Register button.

- 1. While on the Public Account Portal, click on the Sign-up Button to visit the Create a new account webpage.
- 2. Enter your first name, last name, e-mail address, and confirm e-mail address.
- 3. Enter a *username* of your choice in accordance with these criteria:
  - Must be between 6 and 20 characters in length
  - May contain letters, numbers and periods
  - Should not start or end with a period
- 4. Enter a password of your choice that conforms to state of Illinois password complexity requirements:
  - Should be between 8 and 128 characters in length
  - Cannot contain your username
  - Cannot contain your first or last name
  - When changing or resetting, password must not have previously been used
  - Password must contain characters from three of the following categories:
    - Uppercase characters (e.g.: A-Z)
    - Lowercase characters (e.g.: a-z)
    - Numbers (e.g.: 0-9)
    - Special characters (e.g.: !, @, #, \$, &)
- 5. Enter confirm password.
- 6. Click on the register button.
- 7. An email will be sent to the e-mail address you supplied. To complete the registration process, you will need to confirm your account by clicking on the link in the email (confirmation is required within 24 hours of sign-up).

See Figures 1, 2, 3, 4, and 5.

| Figure 1: Reg                          | istration, part 1                                                                                                    |                    |    |   |   |
|----------------------------------------|----------------------------------------------------------------------------------------------------|--------------------|----|---|---|
| 🖻 🖅 🛞 Create a new Ac                  | count - × + ×                                                                                                    |                    | -  |   | × |
| $\leftrightarrow$ $\supset$ $\bigcirc$ | https://www2.illinois.gov/sites/accounts/Pages/CreateanewID.aspx                                                                                             | □ ☆                | ⋧≣ | È |   |
| ILL                                    | JOIS.gov                                                                                                    |                    |    |   |   |
| Accounts > Creat                       | e a new Account new Account                                                                                                    |                    |    |   |   |
| Registra<br>Yoi<br>20<br>Exa           | ation<br>ur Username can include letters, numbers, and periods (may not start or end with a period); and mu<br>characters long.<br>amples: John.Smith JSm1th | ust be between 6 a | nd |   |   |
| First Name:                            |                                                                                                    |                    |    |   |   |
| Last Name:                             |                                                                                                    |                    |    |   |   |
| Email Address                          | :                                                                                                    |                    |    |   |   |
| Confirm Email                          | Address:                                                                                                    |                    |    |   |   |
| Cell Phone:<br>(Optional)              |                                                                                                    |                    |    |   |   |
| Example: 9                             | 99-999-9999                                                                                                    |                    |    |   |   |
| Cell Carrier:                          | lied                                                                                                    |                    |    |   |   |
| - NOT SUPP                             | neu -                                                                                                    |                    | r  |   |   |
| Choose your l                          | Jsername:                                                                                                    |                    |    |   |   |
|                                        |                                                                                                    |                    |    |   |   |

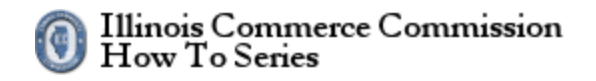

| Image: Autops://www2.illinois.gov/sites/accounts/Plages/CreateanewiD.aspx     Email Address:     Confirm Email Address:     Cell Phone:   (Optional)   Example: 999-999-9999     Cell Carrier:   • Not Supplied -     Choose your Username:     Password:   Password:   Register   Cancel                                                                                                    |   |        |
|----------------------------------------------------------------------------------------------------|---|--------|
| Email Address:   Confirm Email Address:   Confirm Email Address:   (Dytional)   Example: 999-999-9999   Cell Carrier:   • Not Supplied -   • Not Supplied -   • Not Supplied -   • Sesword:   • Password:   • Password Rules   Confirm Password:   • Confirm Password:   • Confirm Password:   • Confirm Password:   • Confirm Password:   • Confirm Password:   • Confirm Password:   • Confirm Password:   • Confirm Password: | Ŕ | ₹<br>T |
| Confirm Email Address:         Cell Phone:         (Optional)         Example: 999-9999         Cell Carrier:         • Not Supplied -         ✓         Choose your Username:         Password:         Password:         Password:         Confirm Password:         Register         Cancel                                                                                                    |   |        |
| Cell Phone:<br>(Optional)<br>Example: 999-999-9999<br>Cell Carrier:<br>- Not Supplied -                                                                                                    |   | ו      |
| Example: 999-999-9999   Cell Carrier:   - Not Supplied -   Choose your Username:   Password:   Password Rules   Confirm Password:   Register   Cancel                                                                                                    |   |        |
| Cell Carrier:  - Not Supplied -  Choose your Username:  Password:  Password Rules  Confirm Password:  Register Cancel                                                                                                    |   |        |
| - Not Supplied -                                                                                                    |   |        |
| Choose your Username:                                                                                                    |   |        |
| Password:<br>Password Rules Confirm Password:  Register Cancel                                                                                                    |   |        |
| Password:   Password Rules     Confirm Password:     Register   Cancel                                                                                                    |   |        |
| Password Rules Confirm Password: Register Cancel                                                                                                    |   |        |
| Confirm Password:           Register         Cancel                                                                                                    |   |        |
| Register Cancel                                                                                                    |   |        |
| Register Cancel                                                                                                    |   | ]      |
|                                                                                                    |   |        |
|                                                                                                    |   |        |
|                                                                                                    |   |        |
|                                                                                                    |   |        |
|                                                                                                    |   |        |
| LLENOIS cov Bruce Rauner, Governor                                                                                                    |   |        |

### HOW TO REGISTER FOR AN ILLINOIS PUBLIC ACCOUNT

### Figure 3: Confirmation and additional action required

| 🖻 🖅 🋞 Accounts                                                        | × + ~                                                                                                    | -  |   | × |
|-----------------------------------------------------------------------|----------------------------------------------------------------------------------------------------|----|---|---|
| $\leftrightarrow$ $\rightarrow$ $\circlearrowright$ $\textcircled{a}$ | A https://www.illinois.gov/sites/accounts/Pages/CreateanewID.aspx                                                              | ∱≡ | B |   |
| ILLON                                                                 | OIS.cov                                                                                                    |    |   | ^ |
| Accounts Create a r                                                   | ate a new Account                                                                                                    |    |   |   |
| Confirm                                                               | ation                                                                                                    |    |   |   |
| Additiona                                                             | l Action Required                                                                                                    |    |   |   |
| A confirmation<br>account is activ                                    | n email has been sent to the address you registered with. You must click on the link contained in the email before your vated. |    |   |   |
|                                                                       |                                                                                                    |    |   |   |
|                                                                       |                                                                                                    |    |   |   |
|                                                                       |                                                                                                    |    |   |   |
|                                                                       |                                                                                                    |    |   |   |
|                                                                       |                                                                                                    |    |   |   |
|                                                                       |                                                                                                    |    |   |   |
|                                                                       |                                                                                                    |    |   |   |
|                                                                       |                                                                                                    |    |   |   |
|                                                                       |                                                                                                    |    |   |   |
|                                                                       |                                                                                                    |    |   |   |
|                                                                       |                                                                                                    |    |   |   |
|                                                                       |                                                                                                    |    |   |   |
|                                                                       |                                                                                                    |    |   | ~ |

### HOW TO REGISTER FOR AN ILLINOIS PUBLIC ACCOUNT

#### Figure 4: Verify the email address for your Illinois Public Account

Thanks for signing up for an Illinois Public Account!

Please click on the following link (or copy and paste it into your browser) to validate this email address and continue the self-registration process:

https://www2.illinois.gov/sites/accounts/Pages/AccountCreated.aspx

**Notice:** This link will only be valid for the next 24 hours.

| igure 5: Account v                                           |                                                                                                  |   |   |   |
|--------------------------------------------------------------|--------------------------------------------------------------------------------------------------|---|---|---|
| j 🖅 🛞 Account Validation - Ac 🗙                              | + ~                                                                                              | - |   | × |
| $ \rightarrow$ $\circlearrowright$ $\textcircled{a}$ https:/ | /www2.illinois.gov/sites/accounts/Pages/AccountCreated.aspx?key=dHA1MTg3NjdAZ21haWwuY29tfDYN 🛄 📩 |   | Ŕ | • |
|                                                              | n                                                                                                |   |   |   |
| ILL§NUI                                                      | .GOV                                                                                             |   |   |   |
| Accounts Account Validatio                                   | -                                                                                                |   |   |   |
| Accounts Valid                                               |                                                                                                  |   |   |   |
| Account valid                                                | ation                                                                                            |   |   |   |
| You have successfully crea                                   | ted an Illinois Public Account.                                                                  |   |   |   |
| Your Username is:                                            |                                                                                                  |   |   |   |
| Your password is the one                                     | that you specified during creation.                                                              |   |   |   |
| The email address                                            | @gmail.com that you provided can be used for resetting your password if you forget it.           |   |   |   |
|                                                              |                                                                                                  |   |   |   |
| Continue                                                     |                                                                                                  |   |   |   |
|                                                              |                                                                                                  |   |   |   |
|                                                              |                                                                                                  |   |   |   |
|                                                              |                                                                                                  |   |   |   |
|                                                              |                                                                                                  |   |   |   |
|                                                              |                                                                                                  |   |   |   |
|                                                              |                                                                                                  |   |   |   |
|                                                              |                                                                                                  |   |   |   |
|                                                              |                                                                                                  |   |   |   |
|                                                              |                                                                                                  |   |   |   |
|                                                              |                                                                                                  |   |   |   |
|                                                              |                                                                                                  |   |   |   |
|                                                              |                                                                                                  |   |   |   |
|                                                              |                                                                                                  |   |   |   |
|                                                              |                                                                                                  |   |   |   |
|                                                              |                                                                                                  |   |   |   |
|                                                              |                                                                                                  |   |   |   |
|                                                              |                                                                                                  |   |   |   |

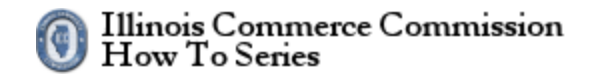